## COLLOQUI INDIVIDUALI - Scuola Secondaria di 1º grado MANUALE GENITORI

- 1. Accesso da Argo DIDUP!
- 2. Selezionare la funzione Ricevimento docenti

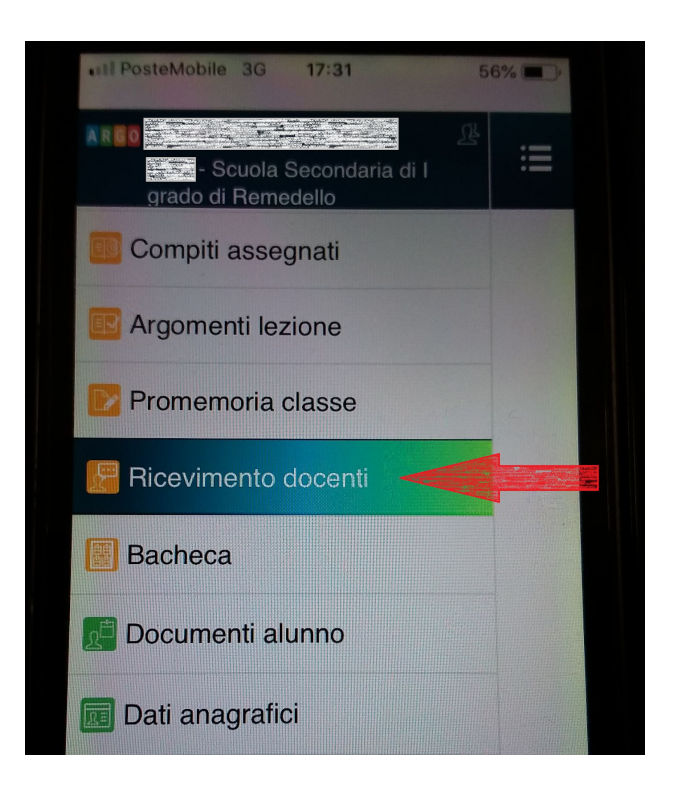

3. Selezionare Prenotazione ... Nuova

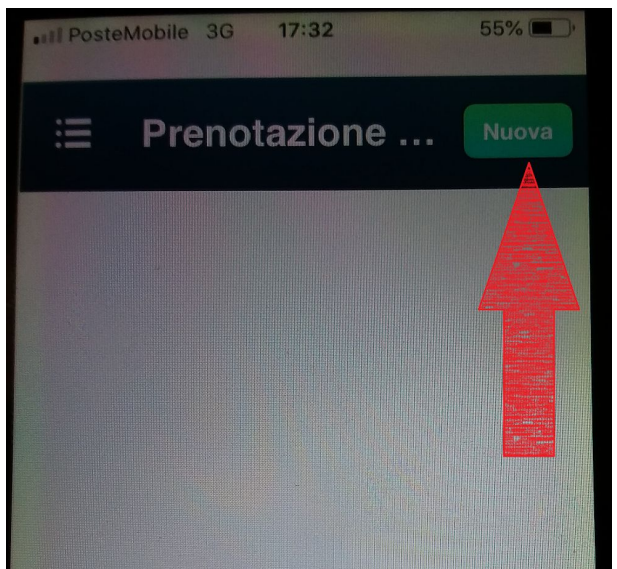

## 4. Selezionare il docente

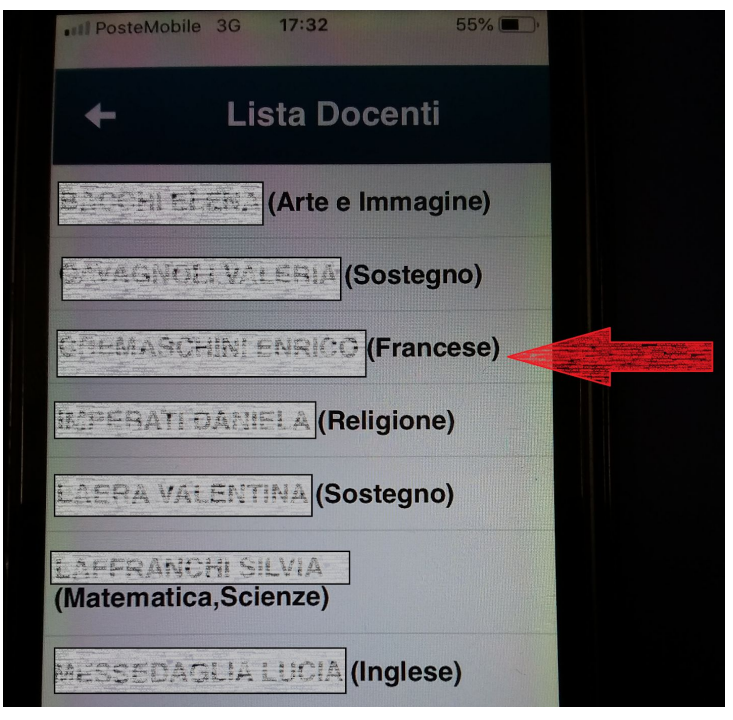

5. Scegliere il giorno del colloquio individuale

| •••• PosteMobile   | 3G <b>17:33</b> | 55% 🔳, |
|--------------------|-----------------|--------|
|                    | 17:50           | 日記会    |
| Sei il numero:     | 0               |        |
| Max<br>prenotaz.:  | 1               |        |
| Prenot. entro:     | 25/10/2019      |        |
| Luogo:             |                 |        |
| Nota:              |                 |        |
|                    | 25/10/2019      |        |
|                    |                 |        |
|                    |                 |        |
| Sei il numero:     |                 |        |
|                    |                 |        |
| Prenot entro       | 25/10/2019      |        |
|                    | JAN LOTO        |        |
|                    |                 |        |
| - Colta            |                 |        |
| Giorno: 26/10/2019 |                 |        |

## 6. Salvare la richiesta

| Prenotazione Salva              |  |  |
|---------------------------------|--|--|
| Dati Prenotazione:              |  |  |
| LAR HANK & SILVE                |  |  |
|                                 |  |  |
| 25/10/2019                      |  |  |
|                                 |  |  |
|                                 |  |  |
|                                 |  |  |
| dificare i dati e premere Salva |  |  |
|                                 |  |  |
|                                 |  |  |

7. <u>Si invitano i Sig.ri Genitori a segnalare anche l'eventuale</u> <u>annullamento del colloquio</u>.